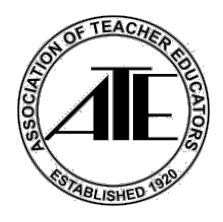

## ATE has an App for our Event with Eventpedia!

Follow the instructions below to download the app. Please keep in mind that the <u>instructions may vary</u> from iPhone to Android and other devices.

If you have already downloaded the app – skip to "Find our event directions," step #2 ("Search for the event").

## Get the App.

**1. Scan** this QR code with your phone or tablet camera/QR reader: (The QR code will take you to your respective stores based on the device.)

Apple Store URL: <u>https://itunes.apple.com/us/app/eventpedia-go%21/id1052185229?mt=8</u> Play Store URL: <u>https://play.google.com/store/apps/details?id=com.avodigy.eventpediago</u>

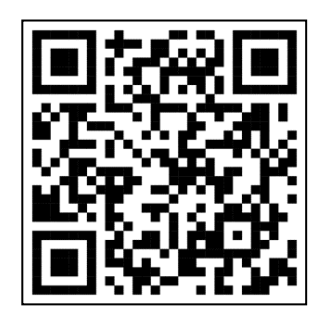

2. Tap Get or Install the app.

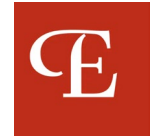

## Find our event.

 Open the app: Upon opening the app for the first time, you will be prompted for various permissions. Please follow the prompts and choose your preferences. Eventpedia recommends that you click Allow and Agree for the Permissions and Disclosures for the best app experiences. (See images below)

|                                                                                                    | Prominent                                                                                                    | Disclosure                                                                                                    |
|----------------------------------------------------------------------------------------------------|----------------------------------------------------------------------------------------------------|----------------------------------------------------------------------------------------------------|
| Optimize Your Experience: Grant<br>Demission for Better Servicel   To provide you with a seamless user experience,<br>better service and understand your behavior,<br>we need your permission to collect some User<br>Information. This includes your Name, Device<br>Id, and Images. You can accept or deny this<br>request at any time. We respect your privacy and<br>who unly use your data for the purposes stated<br>above. Please tap on the button below to choose<br>your preference.   Thank you for your cooperation. | It is important that ye<br>Eventpedia collects a<br>personally identifiabl<br>as your name, title,<br>company/organizati<br>location, address, ph<br>voice messages bas<br>permission settings,<br>detail in our <u>Eventpedi</u><br>provide you with a ric<br>user experience with<br>exhibitors, sponsors,<br>This app lets you cap<br>schedules to calenda<br>others and share pro<br>information with feli-<br>much more. | ou understand<br>and share your<br>e information such<br>oto/image, and<br>ed on your<br>We explain it in<br>dia Privacy Policy<br>exp points below.<br>a use your data? To<br>ch and engaging<br>other attendees,<br>and speakers.<br>Jure photos, add<br>ars, meet with<br>fessional<br>ow attendees and<br>lata Eventpedia<br>e: |
|                                                                                                    | Disagree                                                                                                    | Agree                                                                                                    |

2. Search for the event: Type: "ATE 2024" into the Search Bar in the "Upcoming tab", you will see ATE's logo and event name, "ATE 2024 Summer Conference"

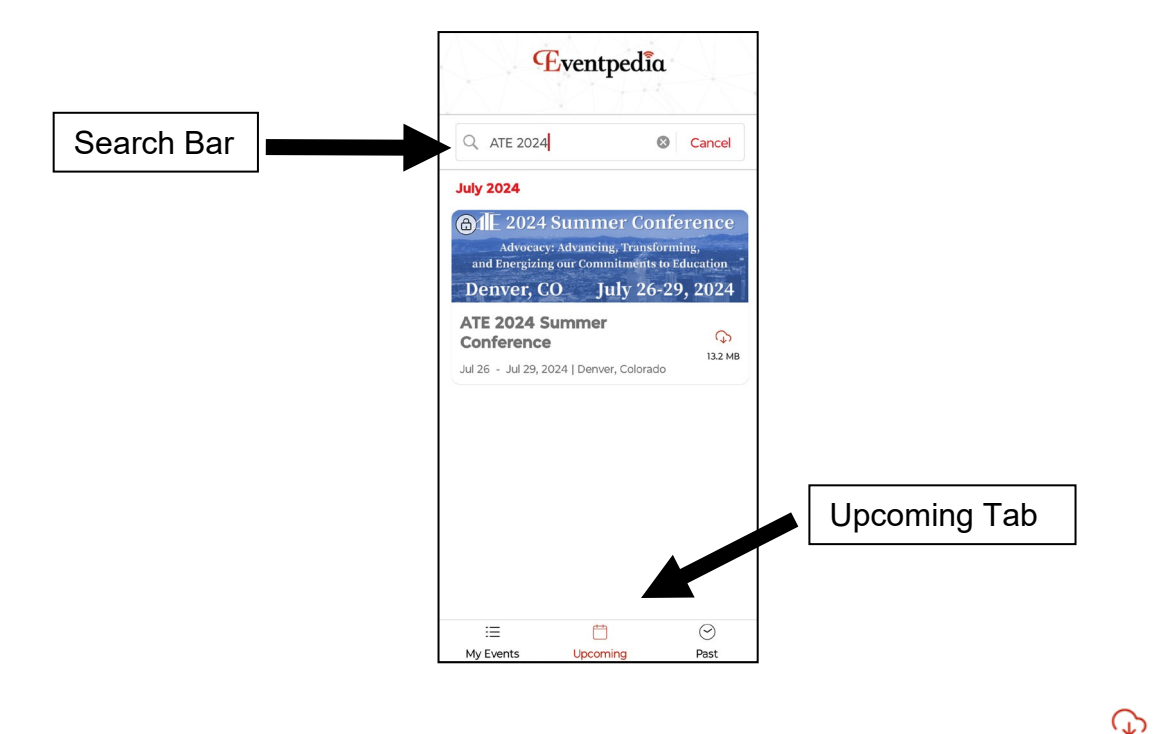

3. Download the Event: Tap the download button next to the event name. 13.2 MB

## Access the App.

 Log-in. In the User Name field enter your email that you used to register for the conference. Enter Password: ATESC24 Tap Sign In.

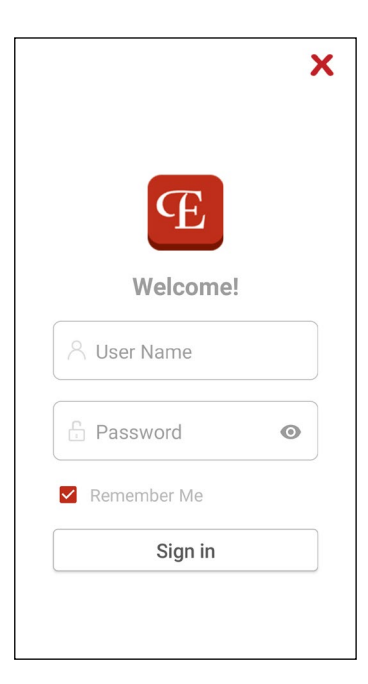

- 2. Tap "Yes" to allow notifications.
- 3. Success! You will now be able to explore the app with the most up-to-date information.

Follow us on Facebook @assocoftchreducators and on X (Twitter) @AssocTeacherEd Share or Tweet about the Event #ATE2024Denver